MANUALE D'SUO - PIATTAFORMA PROGETTO CI-NOVATEC

# Manuale d'uso per gli utenti

Progetto CI-NOVATEC "CUSTOMER INTELLIGENCE FOR INNOVATIVE TOURISM ECOSYSTEMS"

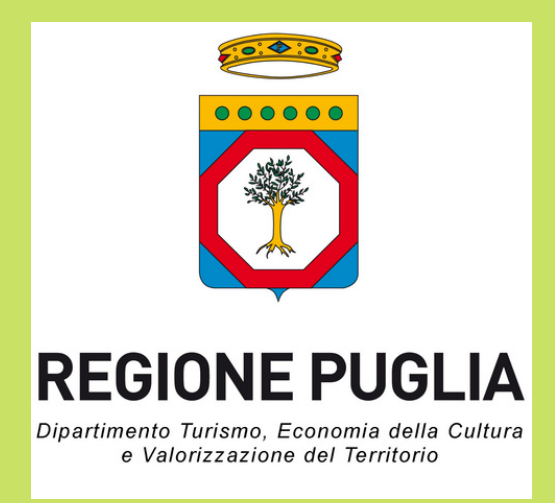

Regione Puglia - Dipartimento Turismo, Economia della Cultura e Valorizzazione del Territorio

### **Interreg** Greece-Italy CI-NOVATEC

European Regional Development Fund

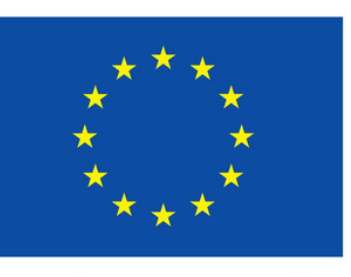

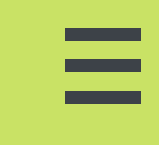

EUROPEAN UNION

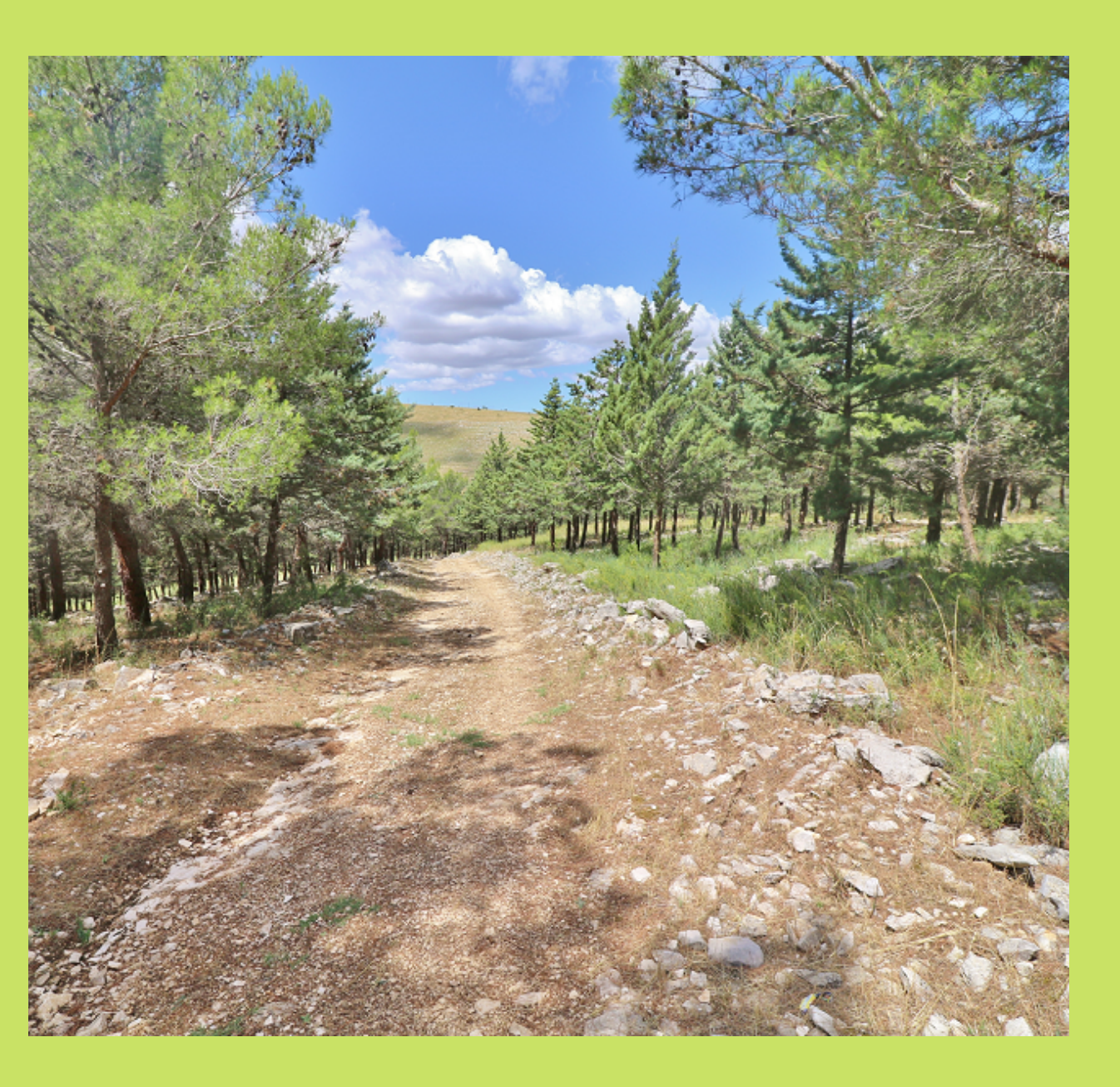

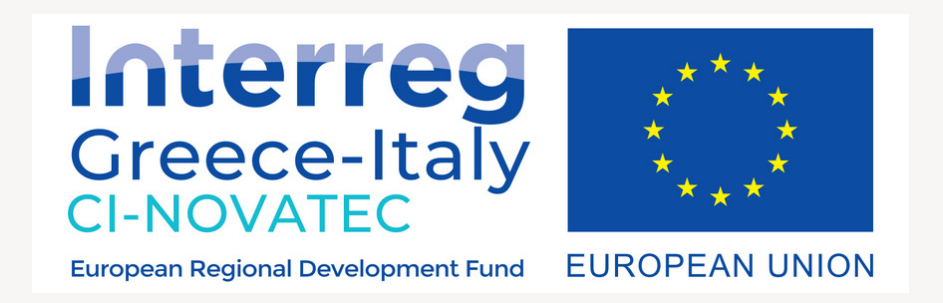

# Benvenuti nella piattaforma!

### **Descrizione progetto**

CI-NOVATEC si concentra sui Cluster di Turismo Locale (LTC) che rappresentano uno dei fattori più significativi delle economie regionali dell'area CBC. Gli LTC consistono in PMI concentrate geograficamente, che forniscono servizi allo stesso cliente, ad esempio il visitatore in arrivo, e possono appartenere a vari settori di mercato, come ad esempio al Turismo, all'Industria Creativa, all' Agroalimentare, al Commercio, al settore dell' Intrattenimento, a quello dei Trasporti, ecc.

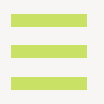

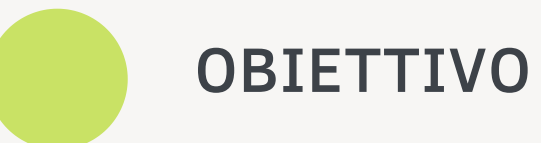

L'obiettivo generale di CI-NOVATEC è quello di migliorare le prestazioni degli Ecosistemi Turistici locali introducendo e istituendo tecniche e tecnologie innovative per la raccolta di dati relativi all'esperienza (basati sui risultati) e ai visitatori (dal basso verso l'alto), che saranno analizzati per delineare la Customer Intelligence dei clienti ( i turisti) per comprendere meglio le prestazioni economiche dei cluster di Turismo Locale al fine di sostenere il processo decisionale a livello aziendale e politico e quindi con lo scopo di rafforzare la sostenibilità e l'efficienza delle PMI del cluster dell'area CBC.L'obiettivo sopra menzionato si collega all'obiettivo del programma Interreg VA "Gr-It" sostenendo la cooperazione transfrontaliera strategica per una regione più prospera e sostenibile, ponendo l'accento sulle basi di un'economia della conoscenza dinamica che promuova una crescita intelligente e sostenibile con l'obiettivo di migliorare la qualità della vita di coloro che vivono nell'area transfrontaliera. Strategicamente, il progetto fornisce innovazione nell'acquisizione e gestione delle conoscenze, nel campo del turismo e della cultura, utilizzando strumenti ICT per raccogliere i dati dei visitatori e applicare l'analisi dei Big Data al fine di classificare, analizzare e concettualizzare i dati raccolti, in modo da fornire feedback a PMI e attori politici.

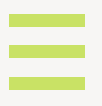

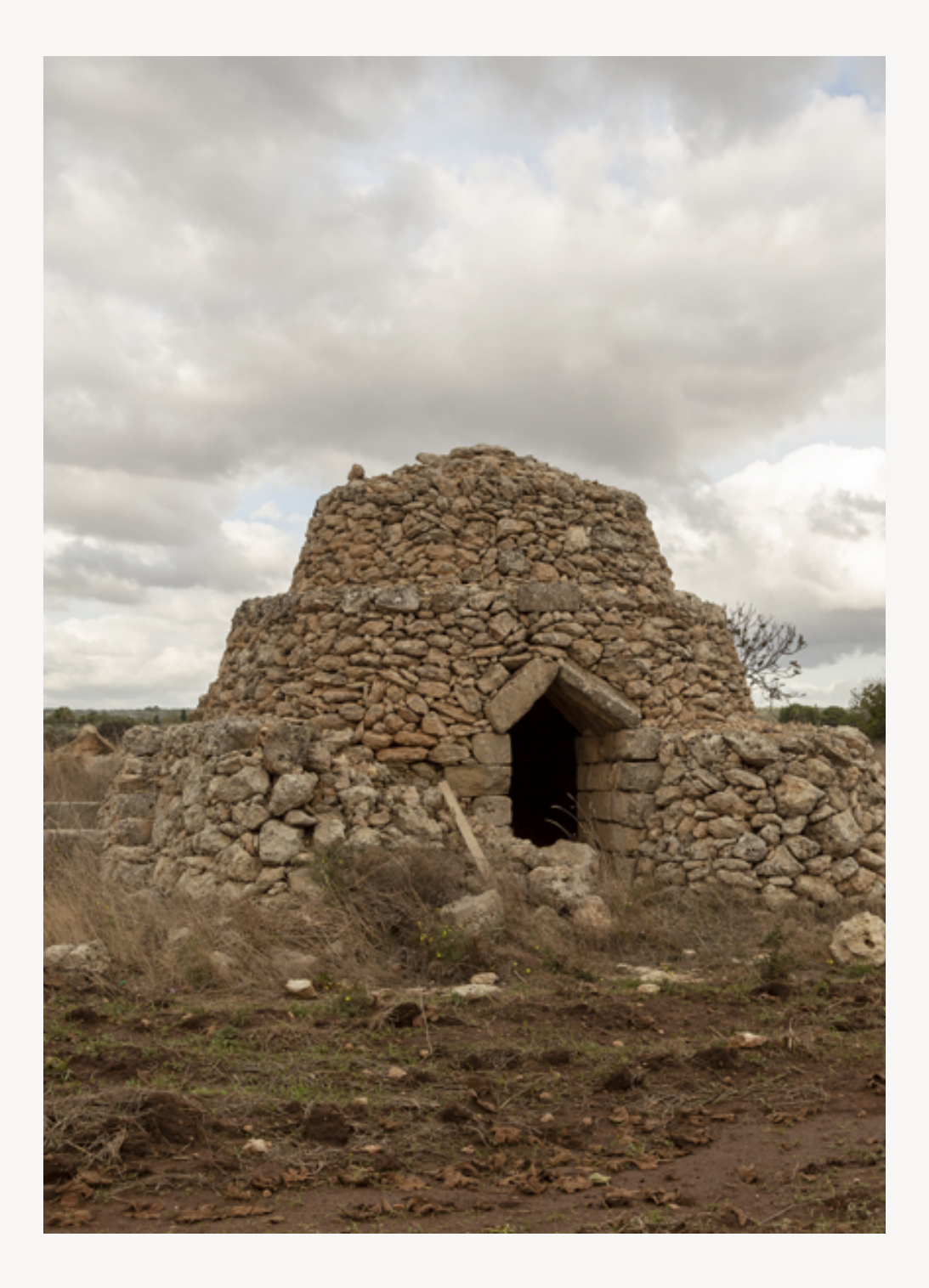

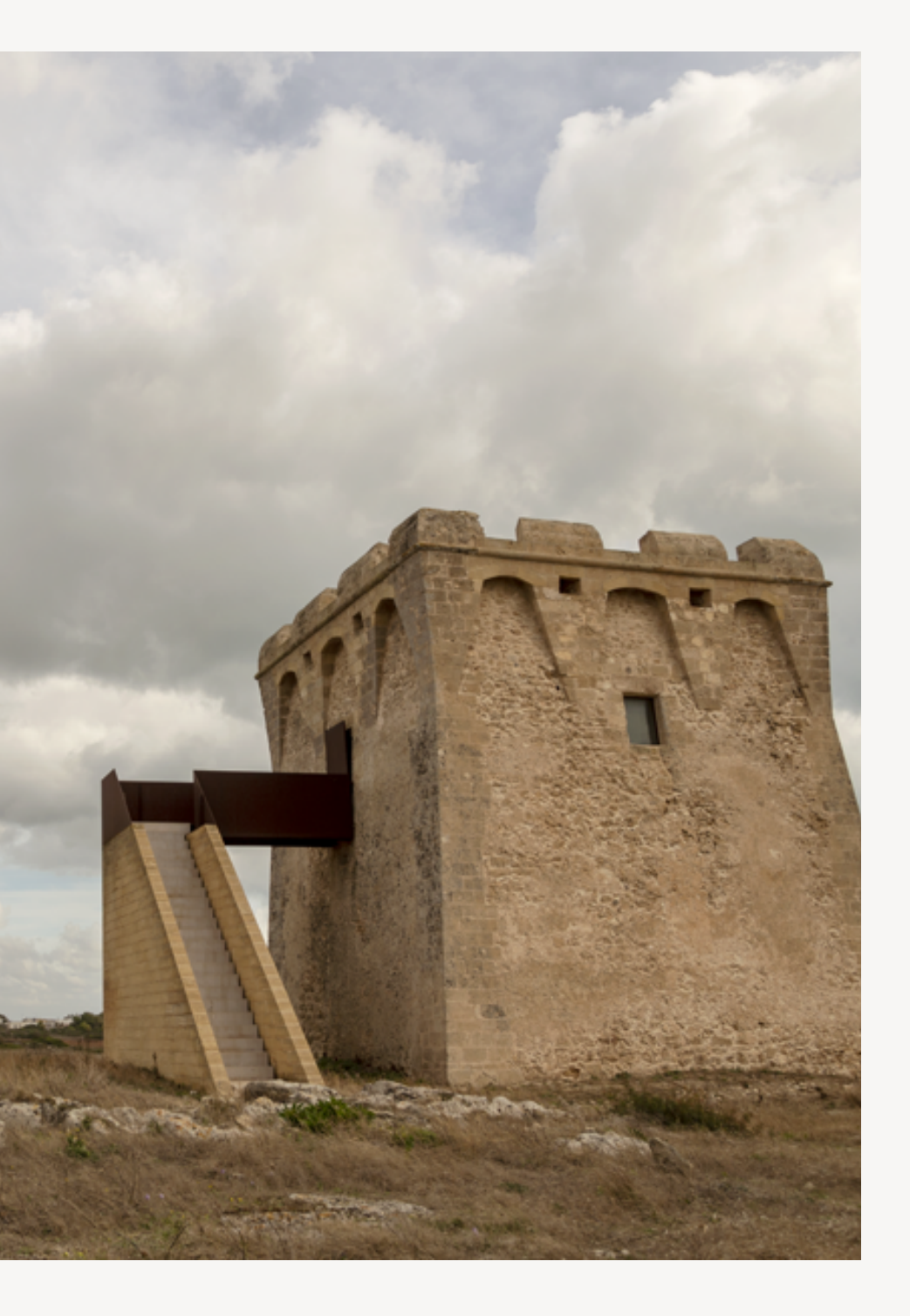

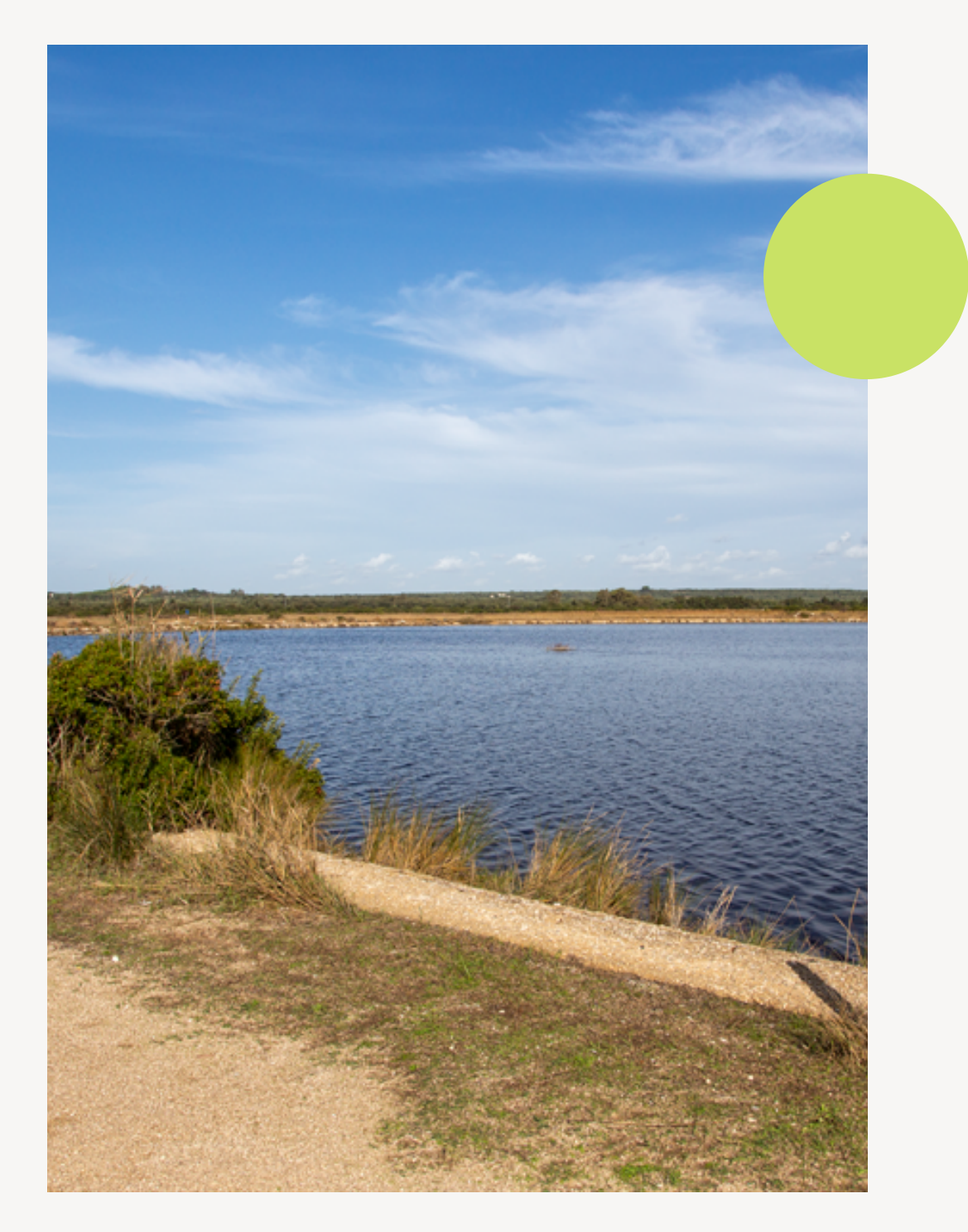

innovativa per la raccolta dei dati relativi all' esperienza dei visitatori per facilitare decisioni di carattere imprenditoriale e politico, con lo scopo di ottimizzare gli Ecosistemi Turistici locali La raccolta dei dati sarà effettuata attraverso l'utilizzo di strumenti ICT, quali le applicazioni usufruibili attraverso la telefonia mobile per i turisti, ricavando dati da questionari e social media (profili utente o pagine pubbliche) e una piattaforma intelligente basata sull'analisi dei Big Data in modo da ordinare, analizzare e dare valore automaticamente alle informazioni.

MANUALE D'USO PIATTAFORMA CI-NOVATEC | GENNAIO 2021

CI-NOVATEC introduce una metodologia

## Homepage / 1

Dal menù in alto della Homepage è possibile consultare tutte le notizie riguardanti il progetto: descrizione, aree coinvolte, obiettivi, news e contatti

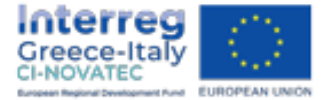

INTERNO

PROGETTO ∽

COME FUNZIONA ∽ AREE PILOTA ∽

Scopri CI-Novatec

Una metodologia innovativa per ottimizzare gli Ecosistemi Turistici locali attraverso la raccolta di dati relativi all'esperienza del visitatore

MAGGIORI DETTAGLI

MANUALE D'USO PIATTAFORMA CI-NOVATEC | GENNAIO 2021

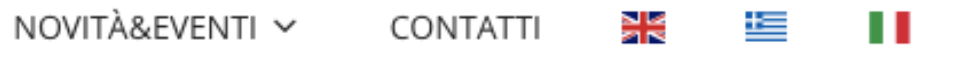

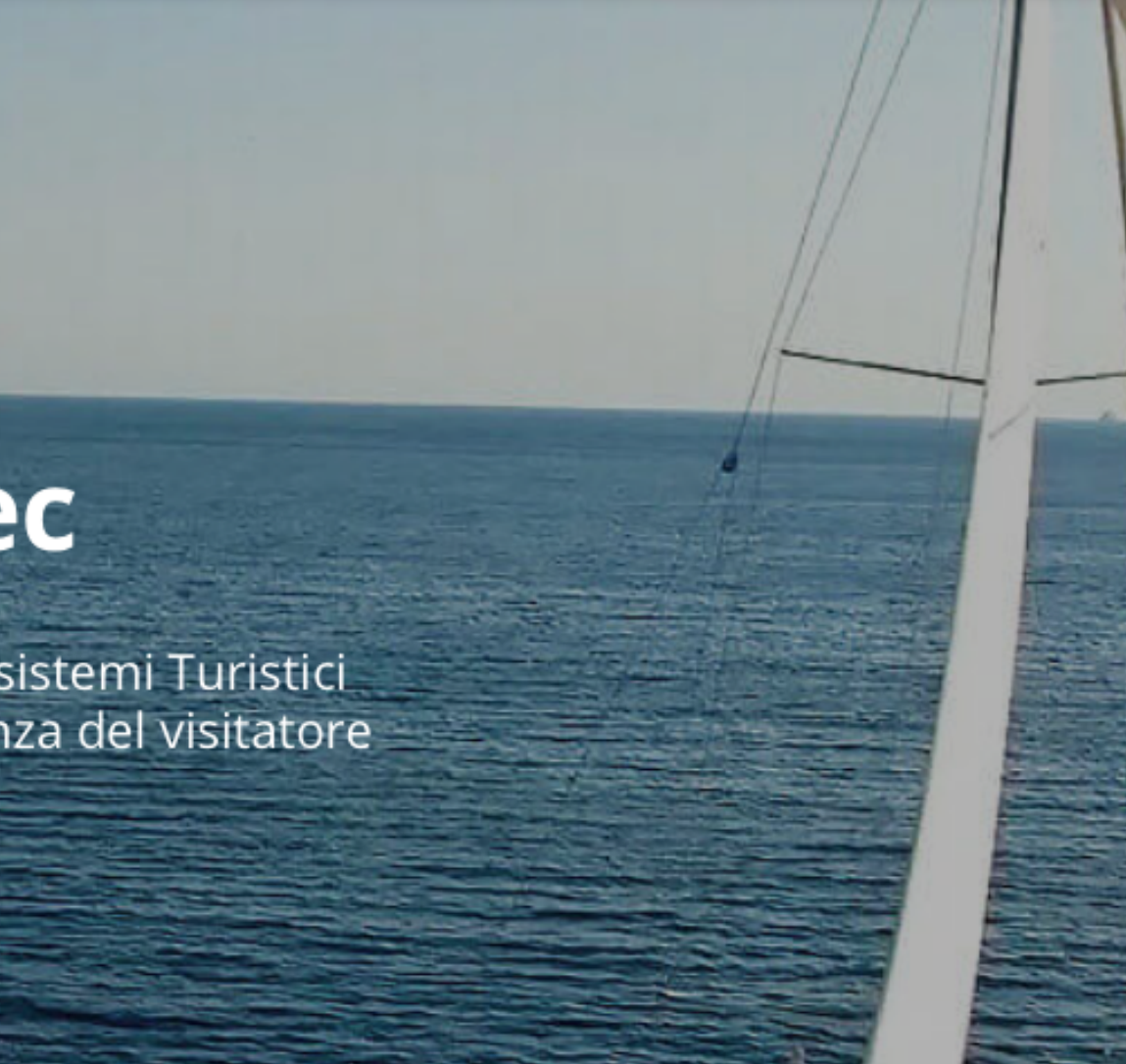

=

### Homepage / 2

Nel menù in basso della Homepage è possibile selezionare "Regione Puglia" per accedere alla piattaforma e registrarsi

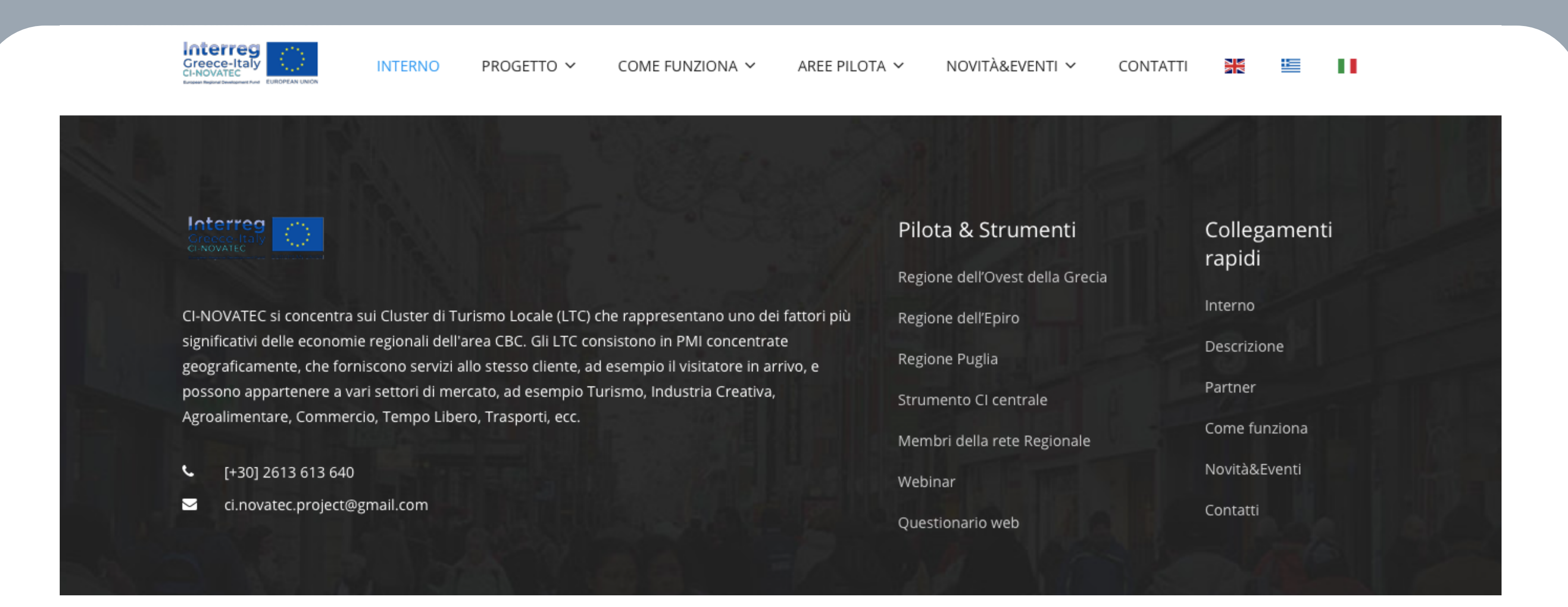

Indirizzo email \*

Inserisci il tuo indirizzo email.

Password \*

Inserisci la password che accompagna il tuo indirizzo email.

# **Registriamoci!**

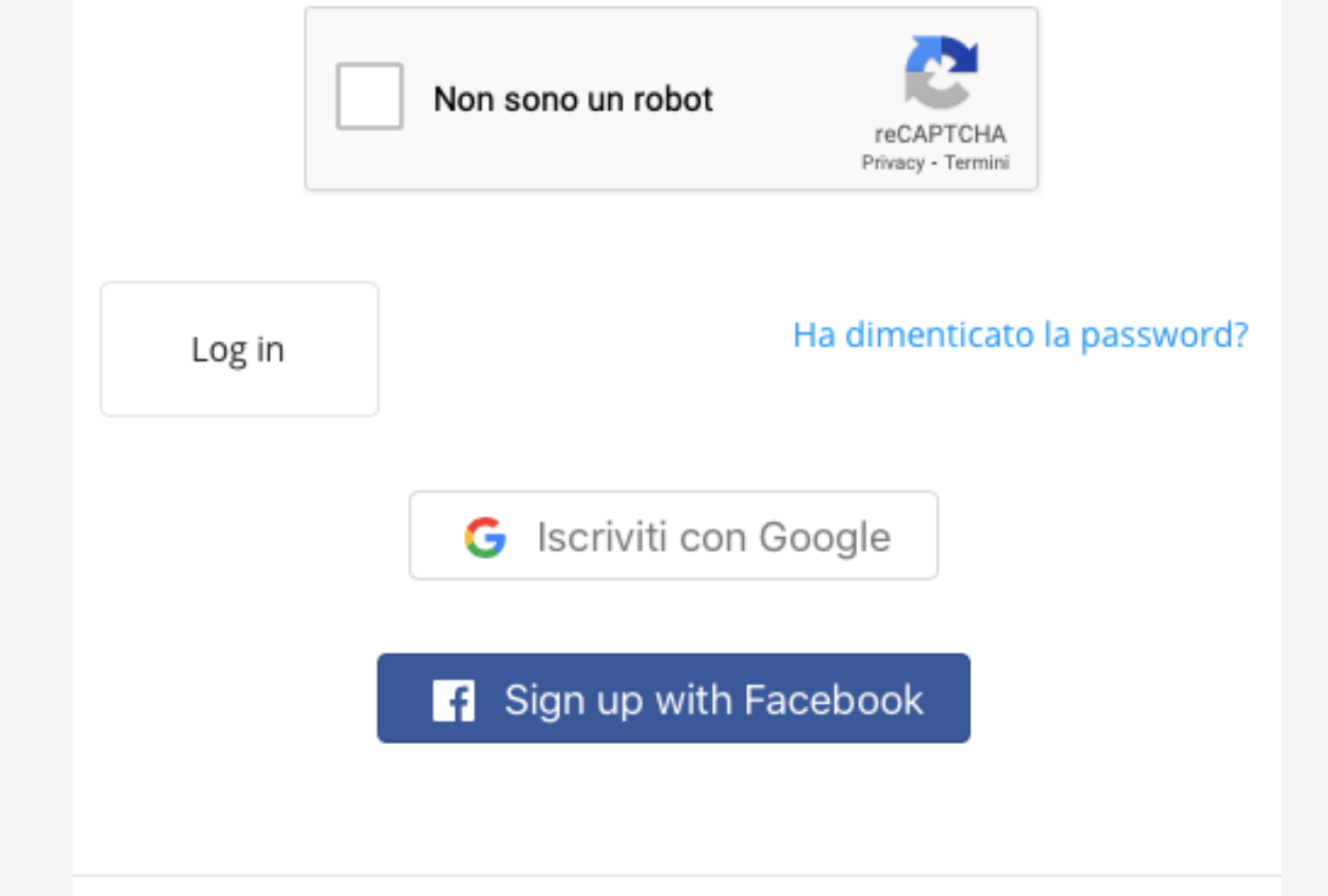

Google.

Non sei ancora un membro? Iscriviti

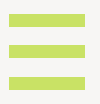

### Come registrarsi

Tramite questo modulo sarà possibile iscriversi ed accedere alla piattaforma. Vi sono tre modalità di iscrizione:

- Cliccando su "Iscriviti" sarà possibile registrarsi tramite il proprio indirizzo e-mail; - Cliccando su "Sign up with Facebook" sarà possibile registrarsi tramite l'account FB; - Cliccando su "Iscriviti con Google" sarà possibile registrarsi usando l'account di

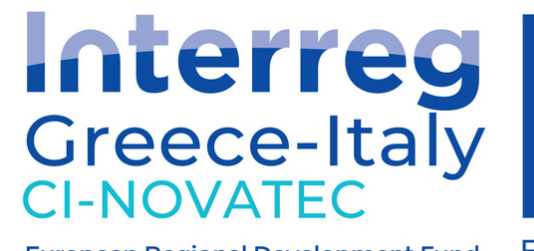

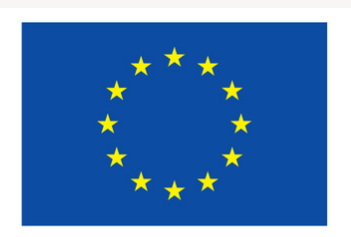

European Regional Development Fund EUROPEAN UNION

# Dashboard / Pannello di controllo

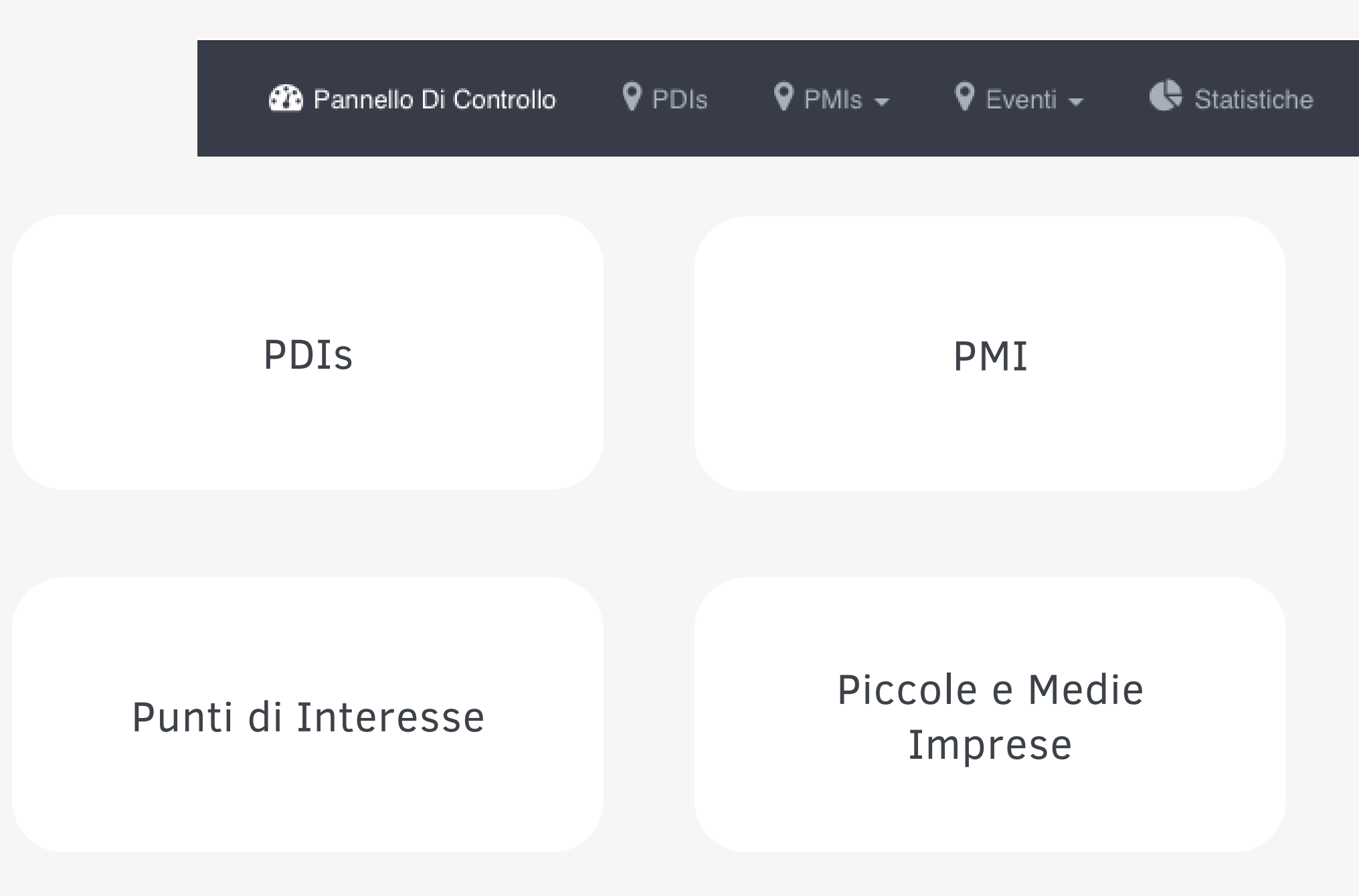

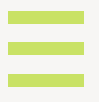

### **EVENTI**

### Eventi inseriti

# Come registrare la propria azienda

|                            | 🌇 Pan      | nello Di Cor | ntrollo  | <b>9</b> PDIs | ♀ PMIs ←       | 🗣 Eventi 🚽 | 🕏 Statistiche |
|----------------------------|------------|--------------|----------|---------------|----------------|------------|---------------|
|                            |            |              |          |               | Tutti gli PMI: | S          |               |
|                            |            |              |          |               | l miei PMIs    |            |               |
| Greece-Italy<br>CI-NOVATEC | 0CN        |              |          |               |                |            |               |
| 都 Pannello Di C            | ontrollo 💡 | PDIs 🕈       | PMIs 🗸   | 🗣 Eventi 🗸    | - 🕓 Statistic  | he         |               |
| + Inserisci                | Clico      | care         | su "l    | nsei          | risci"         |            |               |
| Genere                     |            |              | Geografi | a             |                | Le stag    | gioni         |
|                            |            | •            |          |               |                | •          |               |
| Ricerca                    |            |              |          |               |                |            |               |
|                            |            |              |          |               |                |            |               |
|                            |            |              |          |               |                |            |               |
|                            |            |              |          |               |                |            |               |

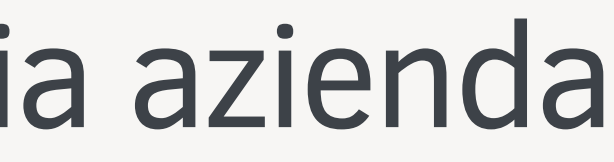

### iccare su "I miei PMIs"

Ξ

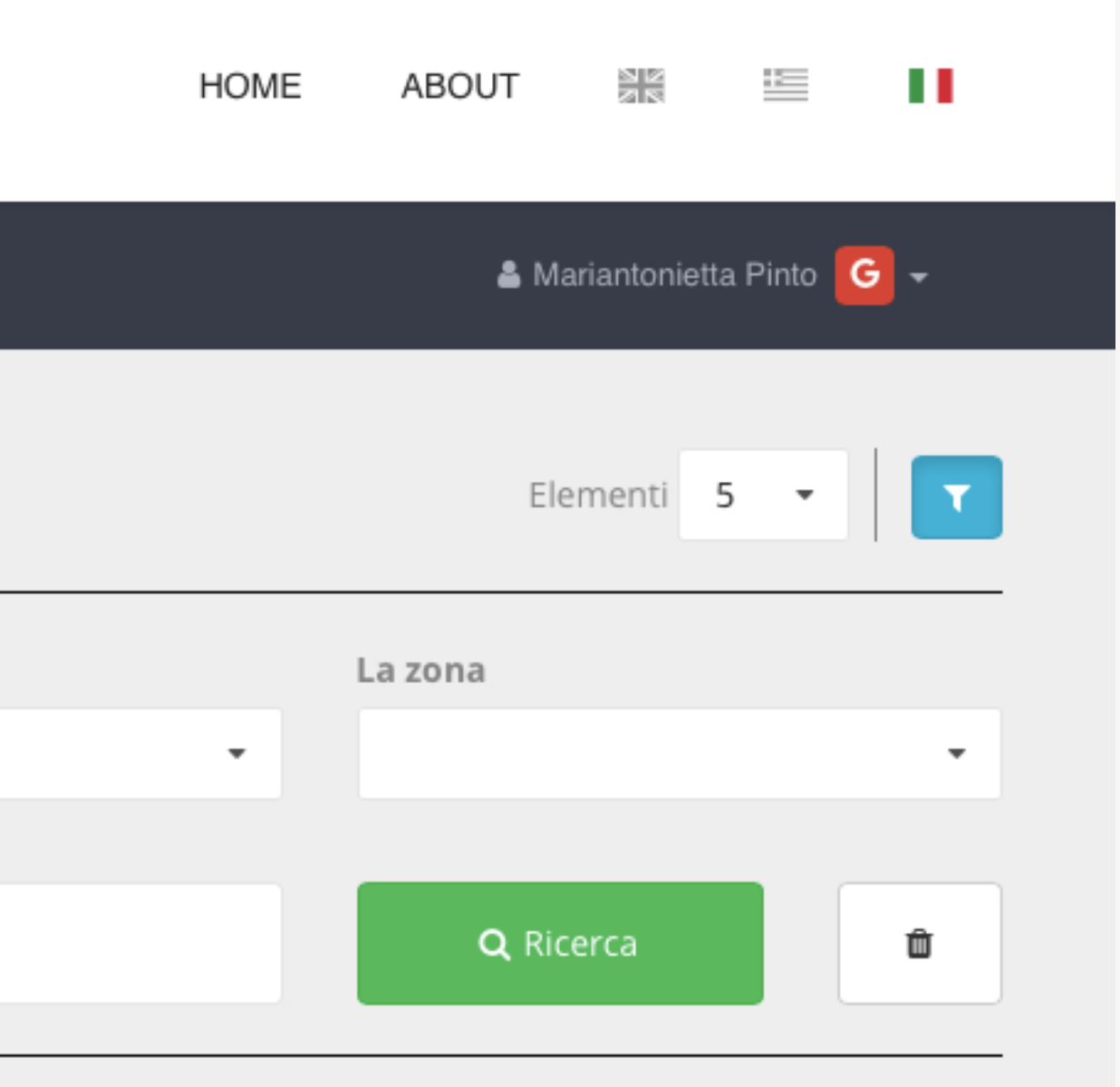

| Avviso legale per foto | file [Italian]                          | Inserire nel cas                  | o Copyright foto (Camp | o facoltativo) |    |
|------------------------|-----------------------------------------|-----------------------------------|------------------------|----------------|----|
| Avviso legale per fo   | to / file                               |                                   |                        |                |    |
|                        |                                         |                                   |                        |                |    |
|                        |                                         |                                   |                        |                |    |
|                        |                                         |                                   |                        |                | 10 |
|                        |                                         |                                   |                        |                |    |
| Programma operativo    | [Italian]                               |                                   |                        |                |    |
| Programma operativo    | [Italian]<br>≣ •≡   ≪ ≡ + ≡             | a ez   <b>?</b>                   |                        |                |    |
| Programma operativo    | [Italian]<br>≣ :≣   :∃≣  <br>Inserire q | ▣ 🙊   ?<br>Ii i servizi dell'azie | nda (Campo facoltativo |                |    |
| Programma operativo    | [Italian]<br>≣ :≣   :∃≣  <br>Inserire q | ▣ 🙊   ?<br>Ii i servizi dell'azie | nda (Campo facoltativo |                |    |
| Programma operativo    | [Italian]<br>≣ :≣   :∃≣  <br>Inserire q | ◙ 🙊   ?<br>Ii i servizi dell'azie | nda (Campo facoltativo |                |    |
| Programma operativo    | [Italian]<br>≣ :≣   :∃≣  <br>Inserire q | ® 🙊   ?<br>ii i servizi dell'azie | nda (Campo facoltativo |                |    |
| Programma operativo    | [Italian]<br>≣ :≣   :∃≣  <br>Inserire q | I i i servizi dell'azie           | nda (Campo facoltativo |                |    |

| Genere *                                          |                                          | Geografia * |
|---------------------------------------------------|------------------------------------------|-------------|
| Genere                                            | Inserire genere dei servizi              | ▼ Geografia |
| Le stagioni *                                     |                                          | La zona *   |
| Le stagioni                                       | Inserire le stagioni di operatività      | ▪ La zona   |
|                                                   |                                          |             |
| PDIs correlati                                    |                                          |             |
| PDIs correlati<br>Inserire i                      | punti di interesse correlati se presenti |             |
| PDIs correlati<br>Inserire i                      | punti di interesse correlati se presenti |             |
| PDIs correlati<br>Inserire i                      | punti di interesse correlati se presenti |             |
| PDIs correlati<br>Inserire i                      | punti di interesse correlati se presenti |             |
| PDIs correlati<br>Inserire i<br>Contatto          | punti di interesse correlati se presenti |             |
| PDIs correlati<br>Inserire i<br>Contatto<br>Links | punti di interesse correlati se presenti |             |

. .

-

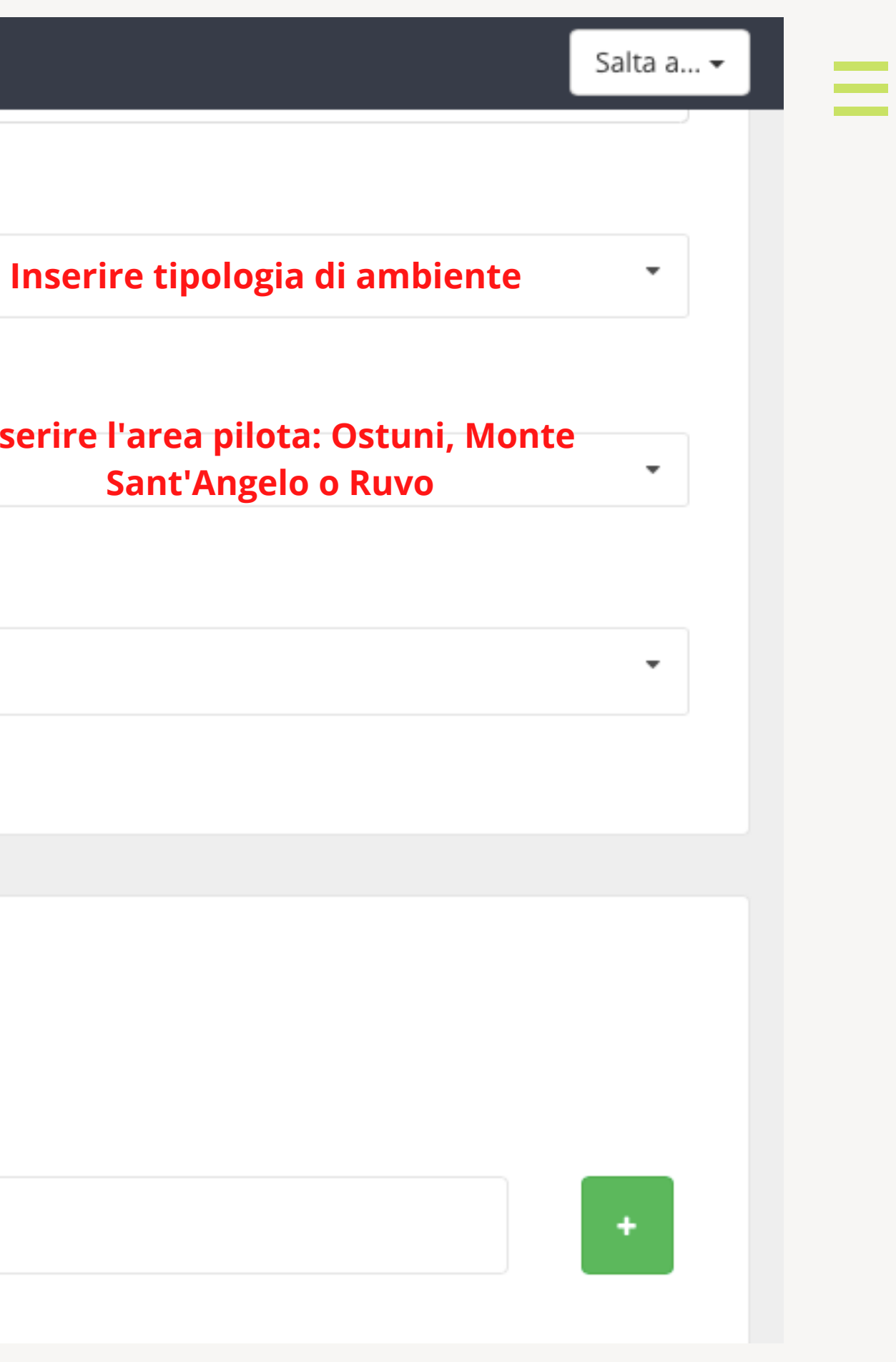

### 🖹 Salva 🛛 Annulla

#### Posizione

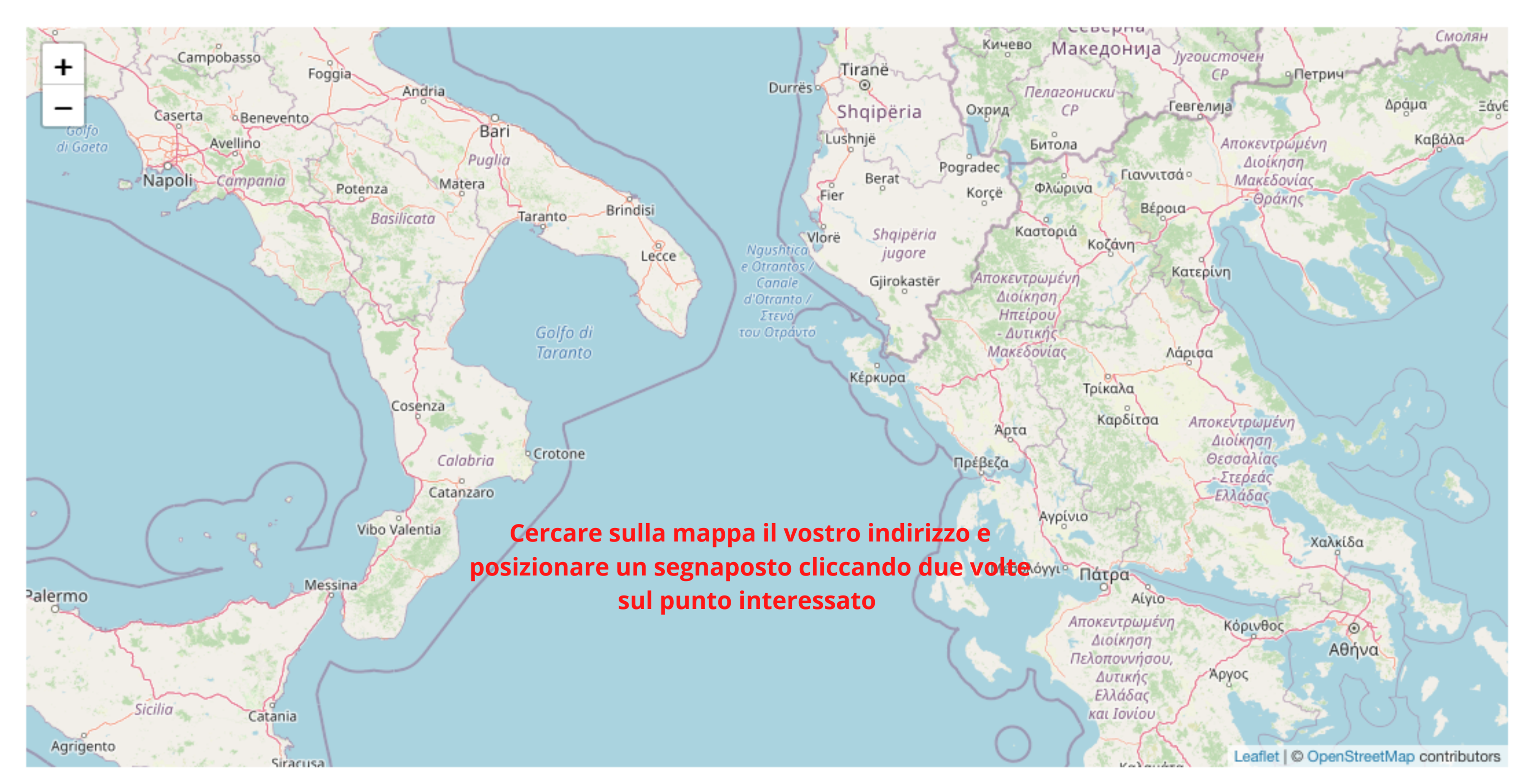

#### Salta a... 🔻

\_

| Trascina l'immagi                                                     |
|-----------------------------------------------------------------------|
|                                                                       |
| qui il vostro logo ed altre immagi<br>esentative della vostra Impresa |
| a roto doi                                                            |
| qı<br>es                                                              |

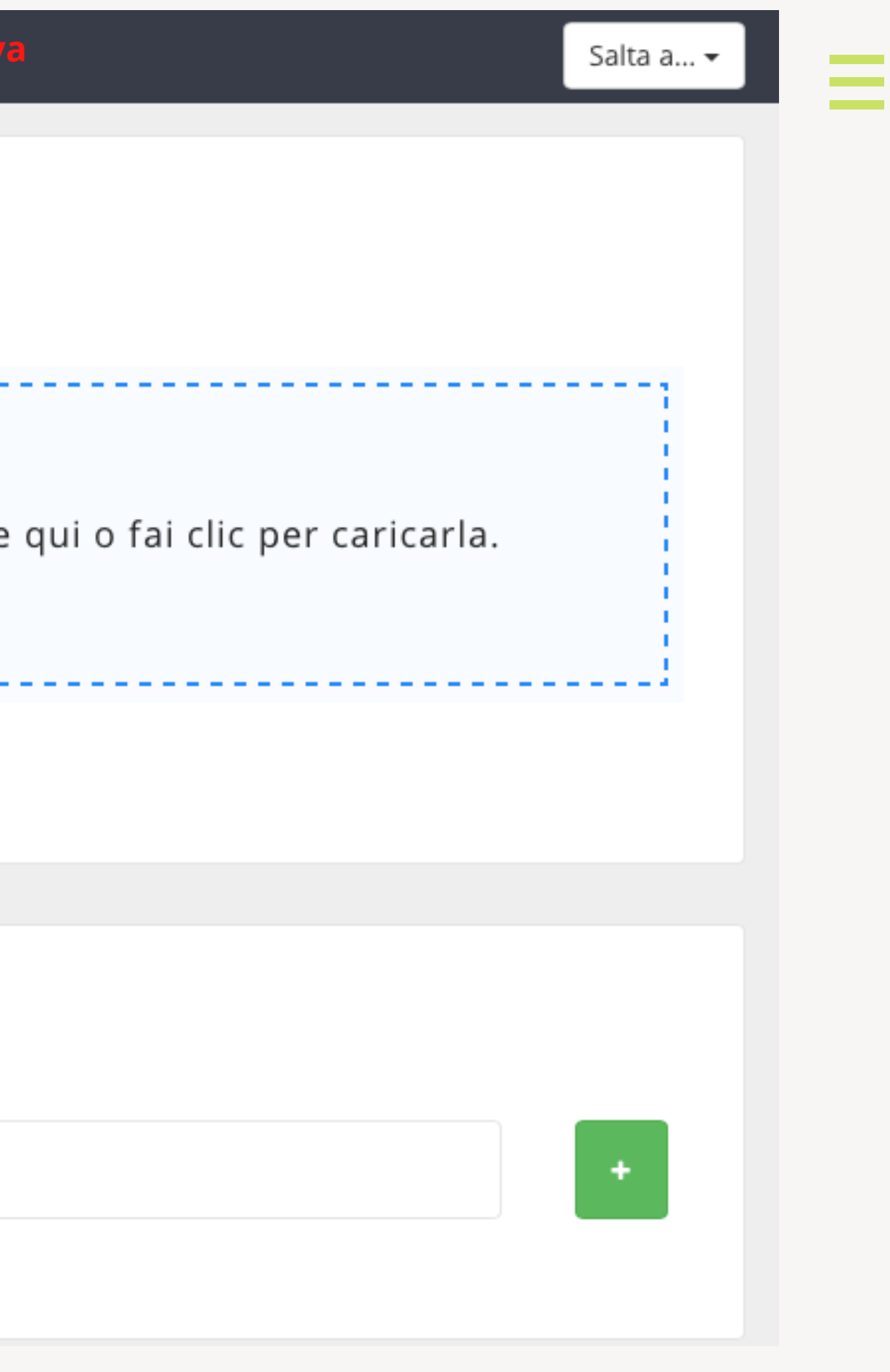

# Come registrare il proprio evento

|                  | 🖚 Pannello [     | Di Controllo | <b>9</b> PDIs | 🛿 PMIs 🗕  | 💡 Eventi 🚽    | 🗣 Statistiche |
|------------------|------------------|--------------|---------------|-----------|---------------|---------------|
|                  |                  |              |               | _         | Tutti gli Eve | nti           |
|                  |                  |              |               |           | l miei Event  |               |
|                  |                  |              |               |           |               |               |
| 🖀 Pannello Di Co | ntrollo 🗣 PDIs   | 🗣 PMIs 🚽     | 🕈 Eventi 🚽    | 🕓 Statist | iche          |               |
|                  |                  |              |               |           |               |               |
| + Inserisci      | Cliccare su "Ins | serisci"     |               |           |               |               |
| Genere           |                  | Geograf      | fia           |           | Le st         | agioni        |
|                  | -                |              |               |           | -             |               |
| Dalla data       |                  |              | Al dat        | a         |               |               |
|                  |                  | <b></b>      |               |           |               |               |
| Ricerca          |                  |              |               |           |               |               |
|                  |                  |              |               |           |               |               |

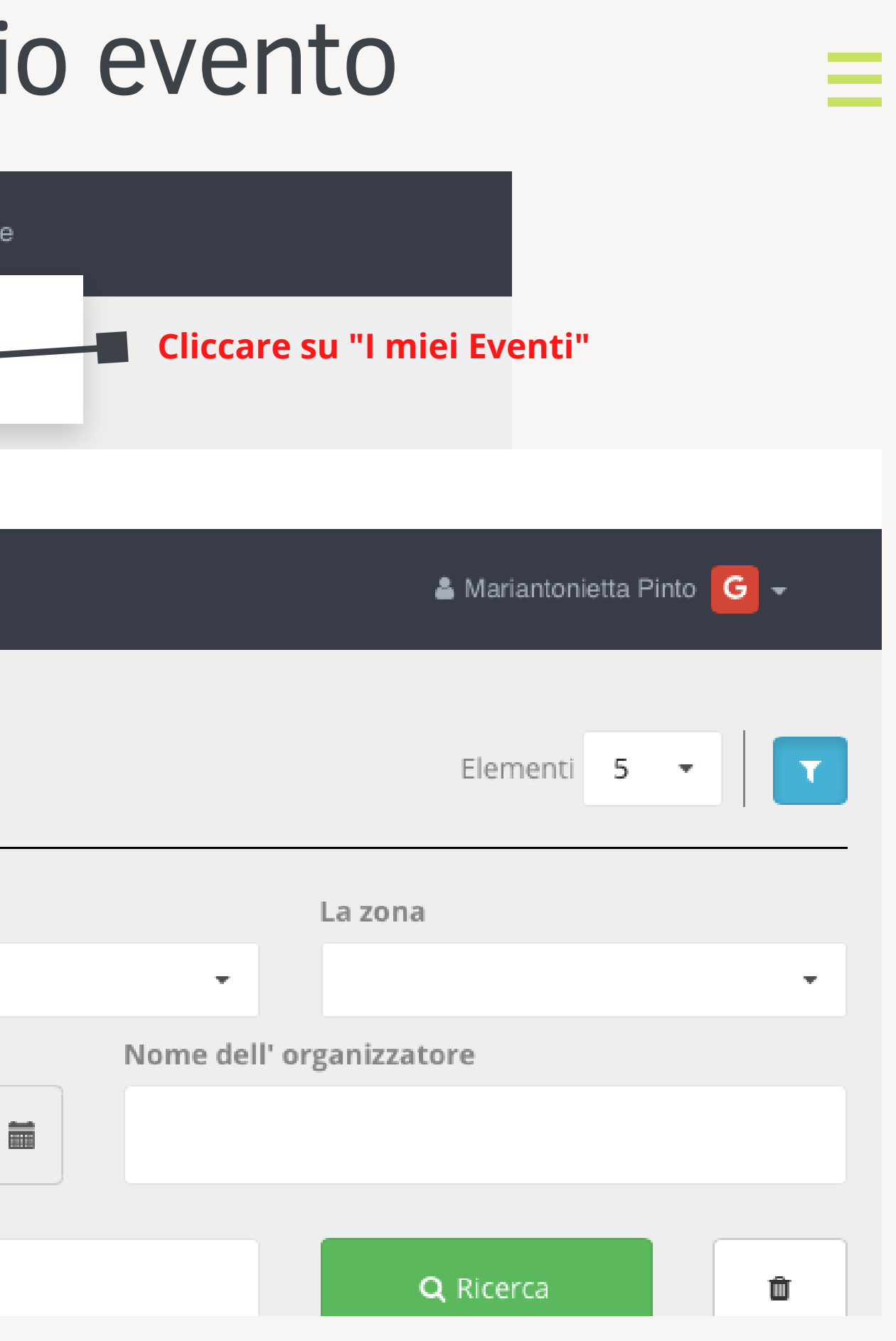

| a Annulla                                                   | Salta a 🕶    |
|-------------------------------------------------------------|--------------|
|                                                             |              |
| 🕻 English 🔚 Ελληνικά 🚺 Italian Cliccare s                   | u "Italiano" |
| Titolo [Italian]                                            |              |
| Titolo Inserire qui il titolo dell'evento                   |              |
| Descrizione [Italian]                                       |              |
| $ \blacksquare   B I   = = =   = =   =   =   =   =   =   =$ |              |
| E qui una breve descrizione dell'evento                     |              |
|                                                             |              |
|                                                             |              |
|                                                             |              |

|                                        |                                                               | Salta a 🗸 |
|----------------------------------------|---------------------------------------------------------------|-----------|
| Avviso legale per foto / file IItalian | Inserire nel caso il Copyright delle foto (Campo facoltativo) |           |
| Avviso legale per foto / file          |                                                               |           |
|                                        |                                                               | /e        |
| Programma operativo [Italian]          |                                                               |           |
|                                        |                                                               |           |
|                                        | 📾 🙊 🤶 ?<br>il programma dell'evento (campo facoltativo)       |           |
| Inserire qui                           | 📾 🖳 ?<br>il programma dell'evento (campo facoltativo)         |           |
|                                        | 📾 🤿 🛛 ?<br>il programma dell'evento (campo facoltativo)       |           |

| Genere *                                            |                                          | Geografia * |
|-----------------------------------------------------|------------------------------------------|-------------|
| Genere                                              | Inserire genere dell'evento              | ▼ Geografia |
| Le stagioni *                                       |                                          | La zona *   |
| Le stagioni                                         | Inserire le stagioni di operatività      | ▪ La zona   |
|                                                     |                                          |             |
| PDIs correlati                                      |                                          |             |
| PDIs correlati<br>Inserire i p                      | ounti di interesse correlati se presenti |             |
| PDIs correlati<br>Inserire i p                      | ounti di interesse correlati se presenti |             |
| PDIs correlati<br>Inserire i p                      | ounti di interesse correlati se presenti |             |
| PDIs correlati                                      | ounti di interesse correlati se presenti |             |
| PDIs correlati                                      | ounti di interesse correlati se presenti |             |
| PDIs correlati<br>Inserire i p<br>Contatto<br>Links | ounti di interesse correlati se presenti |             |

. .

-

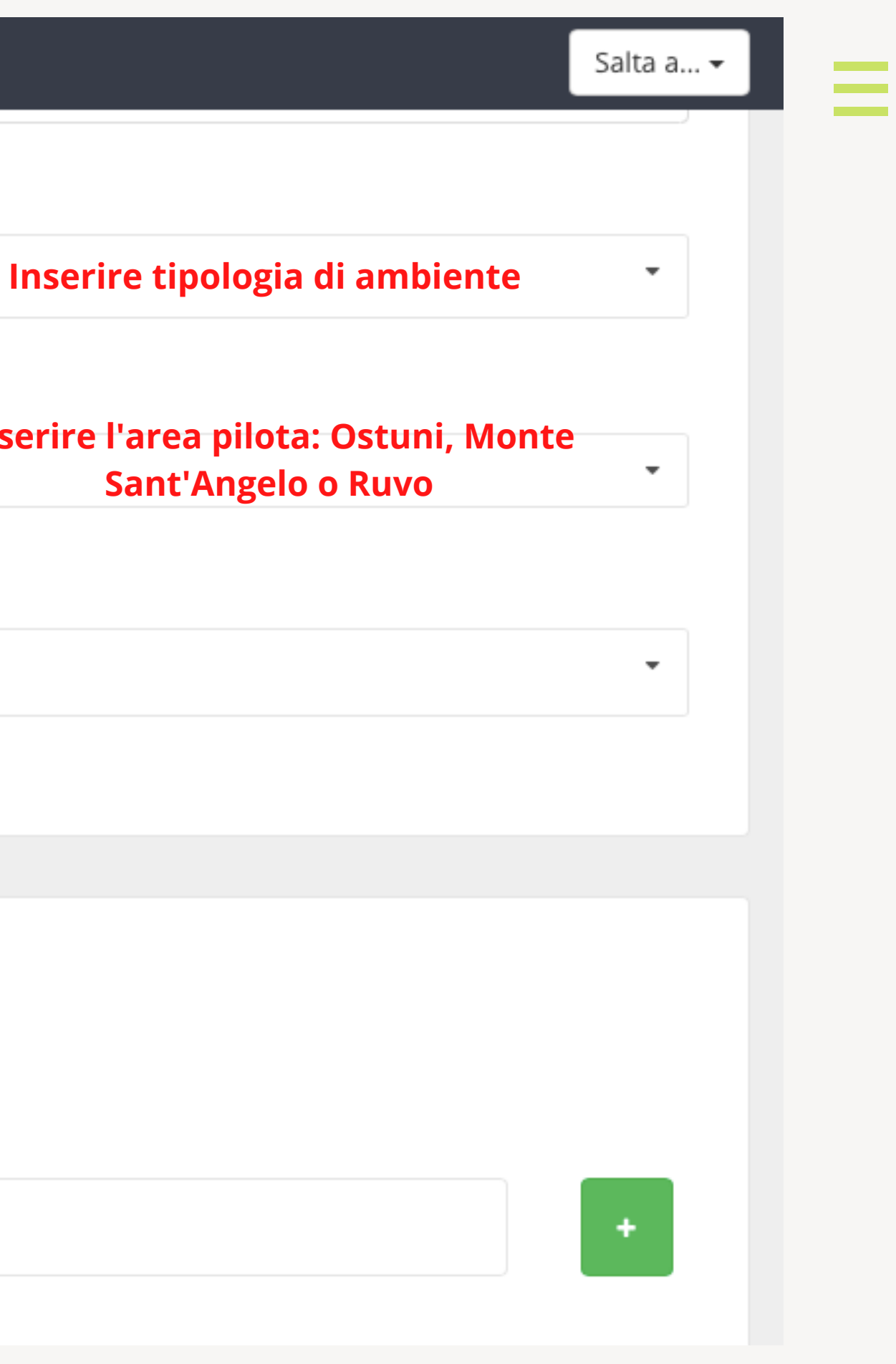

| Genere *                           | Geografia *                         |                                    |   |
|------------------------------------|-------------------------------------|------------------------------------|---|
| Genere                             | <ul> <li>Geografia</li> </ul>       |                                    | • |
|                                    |                                     |                                    |   |
| Le stagioni *                      | La zona *                           |                                    |   |
| Le stagioni                        | ▼ La zona                           |                                    | • |
| PDIs correlati                     | PMIs correlati                      |                                    |   |
|                                    | •                                   |                                    | - |
|                                    |                                     |                                    |   |
|                                    |                                     |                                    |   |
| Organizzatori                      |                                     |                                    |   |
| Organizzatori                      |                                     |                                    |   |
| Nome dell' organizzatore (English) | Nome dell' organizzatore (Ελληνικά) | Nome dell' organizzatore (Italian) |   |
|                                    | Inserire Nome orga                  | anizzatore                         |   |
|                                    |                                     |                                    |   |
| URL dell' organizzatore            |                                     |                                    |   |

### 🖹 Salva 🛛 Annulla

#### Posizione

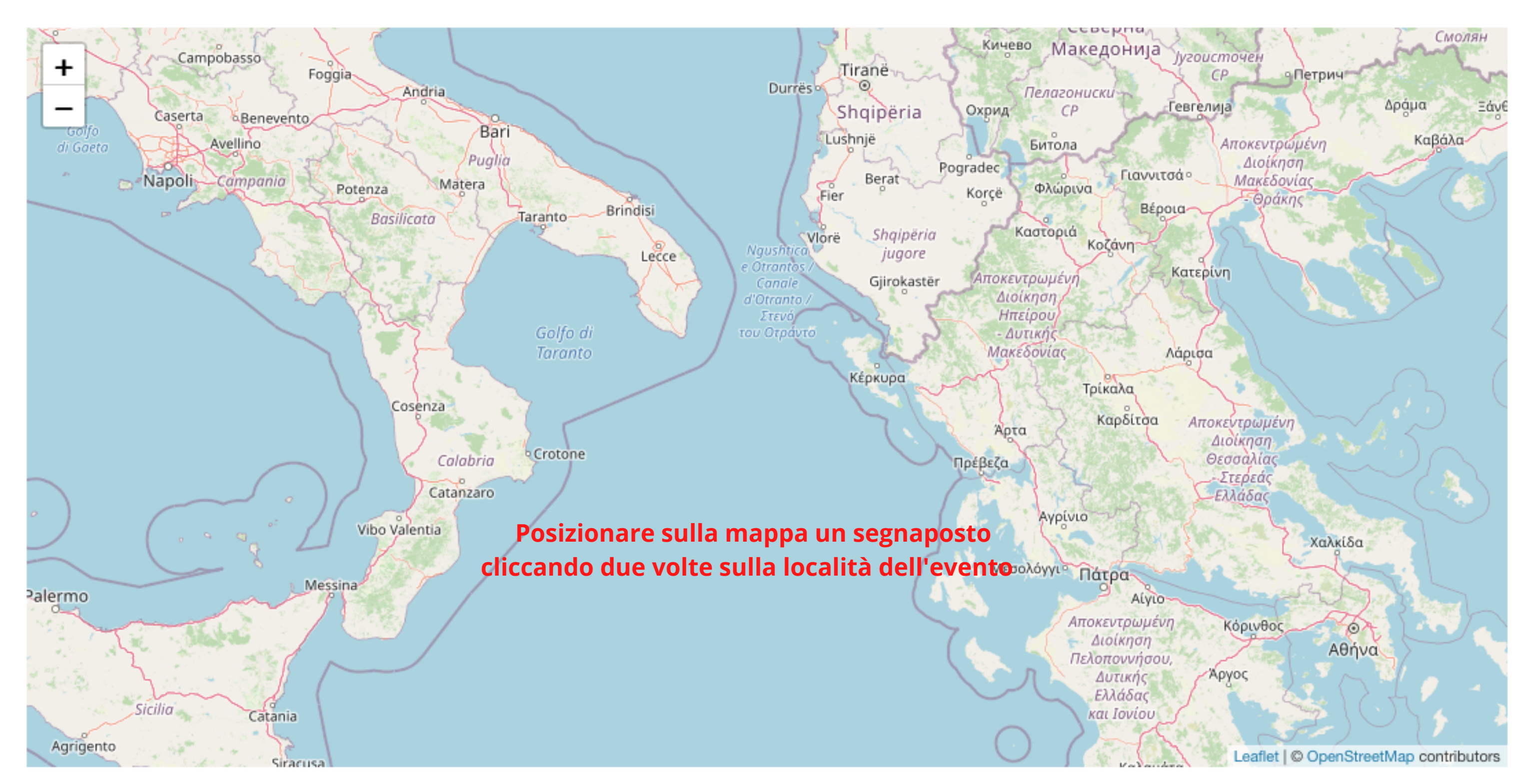

#### Salta a... 🗸

\_

| 🖺 Salva   | Annulla      | Una volta                 | inserite tutte   | le inform | azioni, ( | cliccate sul tasto Salva   |
|-----------|--------------|---------------------------|------------------|-----------|-----------|----------------------------|
| Di Più    |              |                           |                  |           |           |                            |
| Dalla dat | a *          |                           | Dal momento      |           |           | Ad oggi                    |
|           |              | <b></b>                   |                  |           | ©         |                            |
| È gratis? | *            | Inserire qui l            | e informazioni   | dell'even | to        | È amichevole per le person |
| È grati   | s?           |                           |                  |           | -         | È amichevole per le pers   |
| Trasporti | *            |                           |                  |           |           |                            |
| Traspo    | orti         |                           |                  |           | •         |                            |
|           |              |                           |                  |           |           |                            |
|           |              |                           |                  |           |           |                            |
| Immag     | jini         |                           | Inserire event   | uali foto | rappres   | entative dell'evento       |
| Immag     | ine Princip  | ale                       |                  | Ir        | nmagin    | i Aggiuntive               |
|           |              |                           |                  |           |           |                            |
| Т         | rascina l'ir | nmagine qui<br>caricarla. | i o fai clic per |           |           | Trascina l'immagin         |

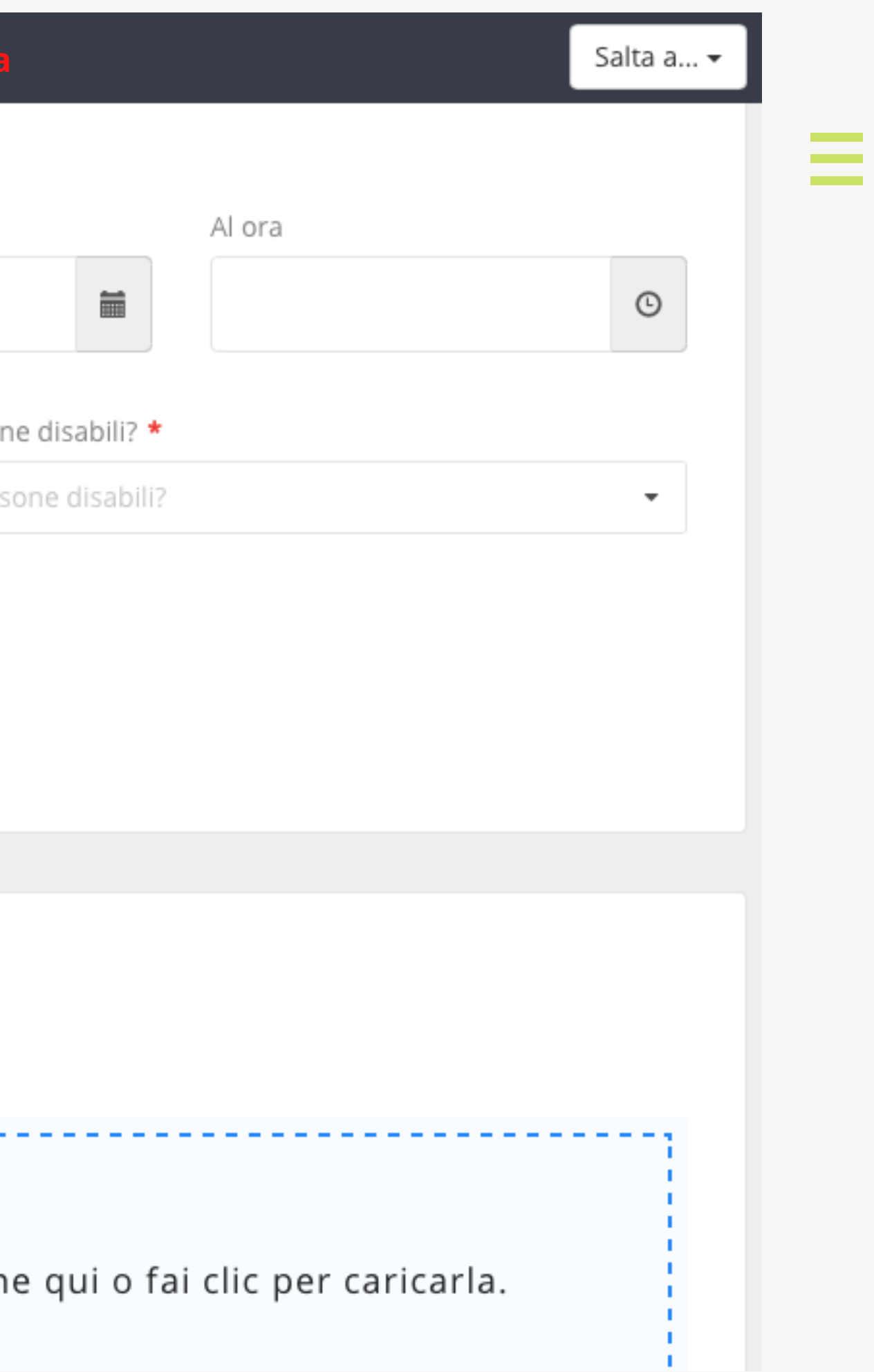

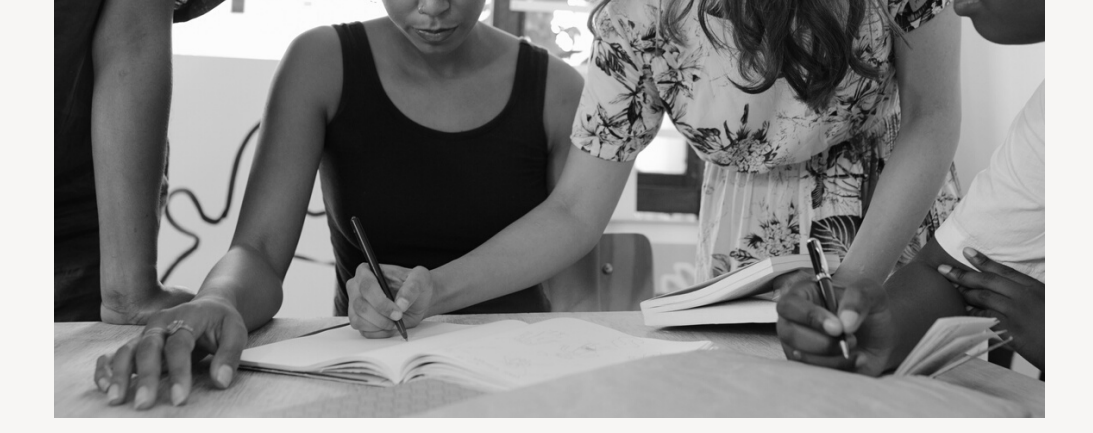

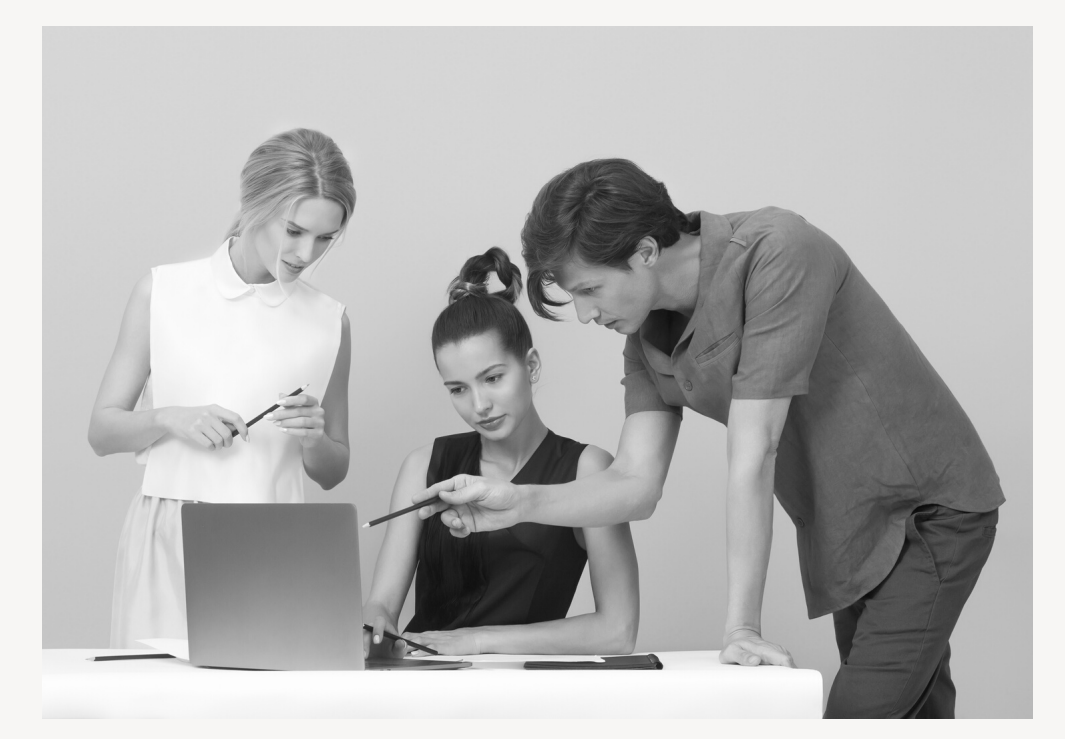

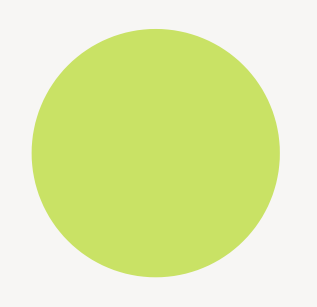

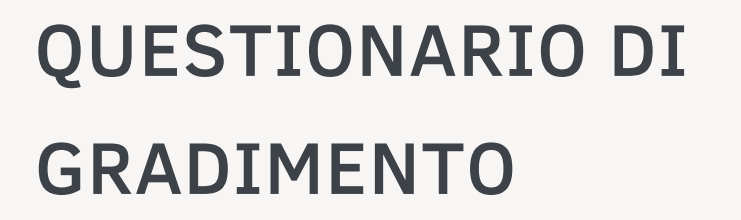

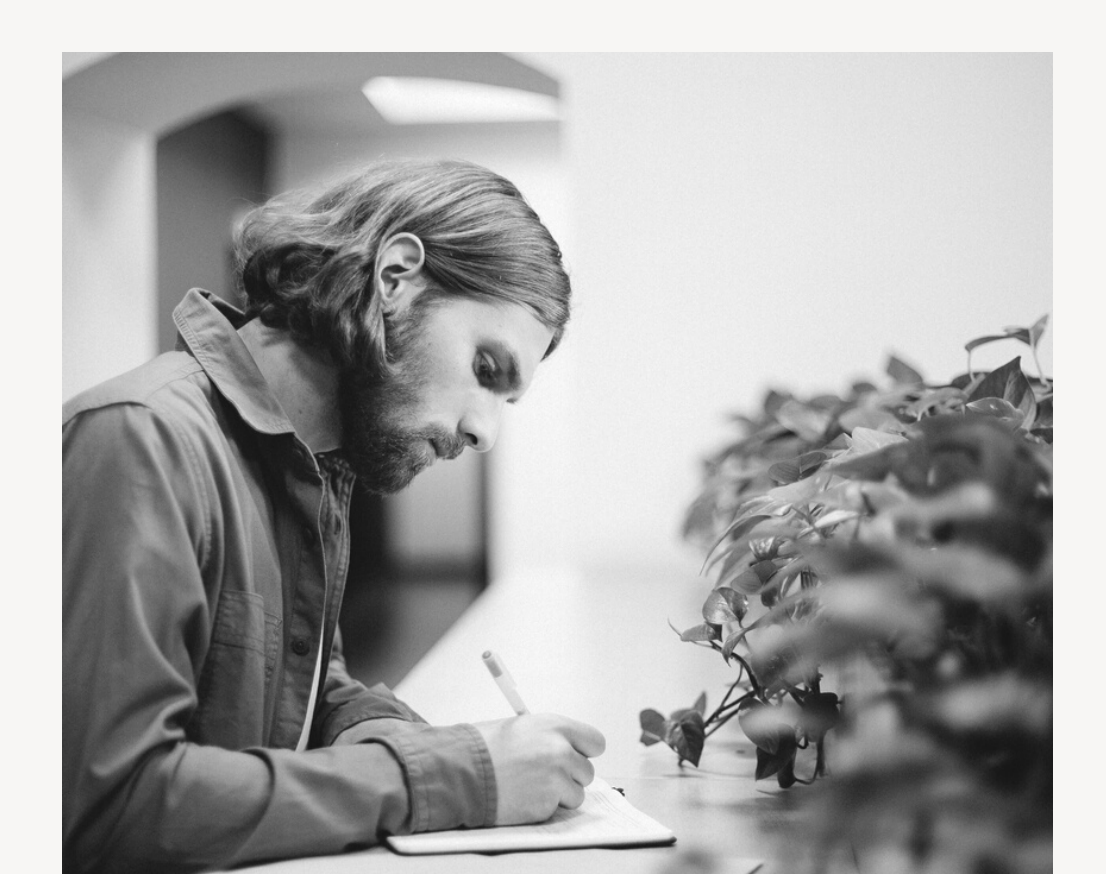

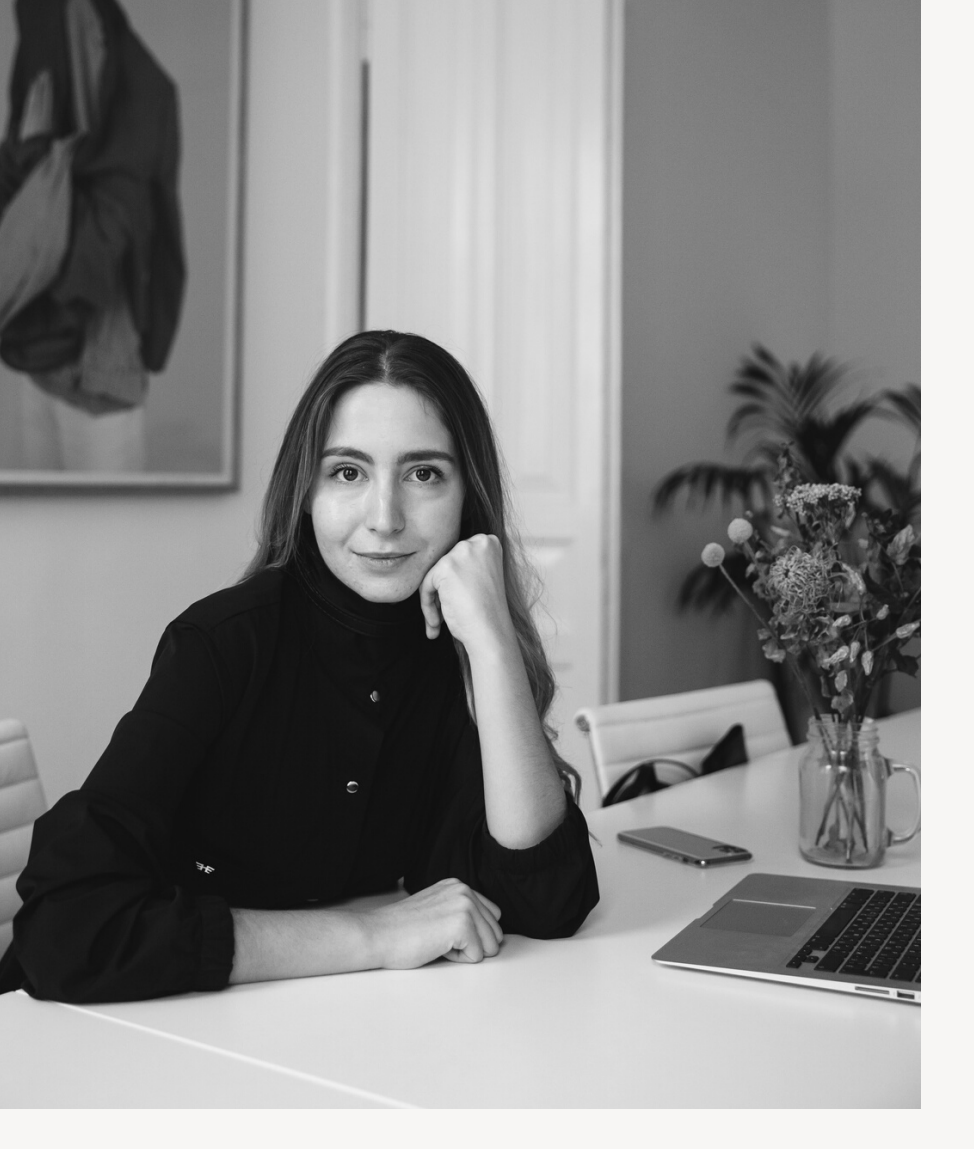

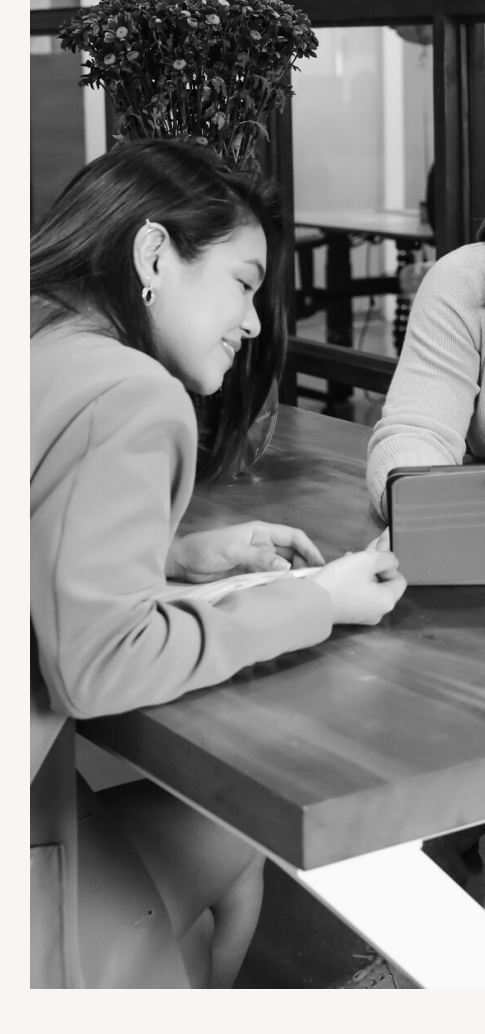

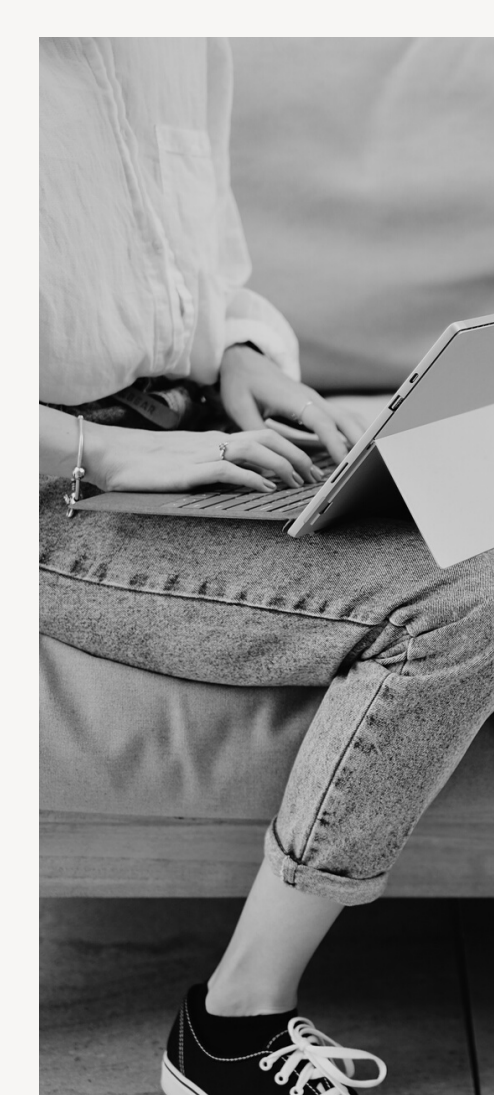

Come guidare gli utenti nella compilazione del questionario

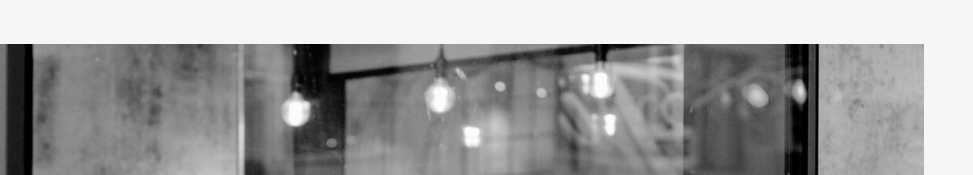

Nel menù in basso della Homepage è possibile selezionare il link "Questionario" web" tramite cui possiamo accedere all'applicazione web del questionario.

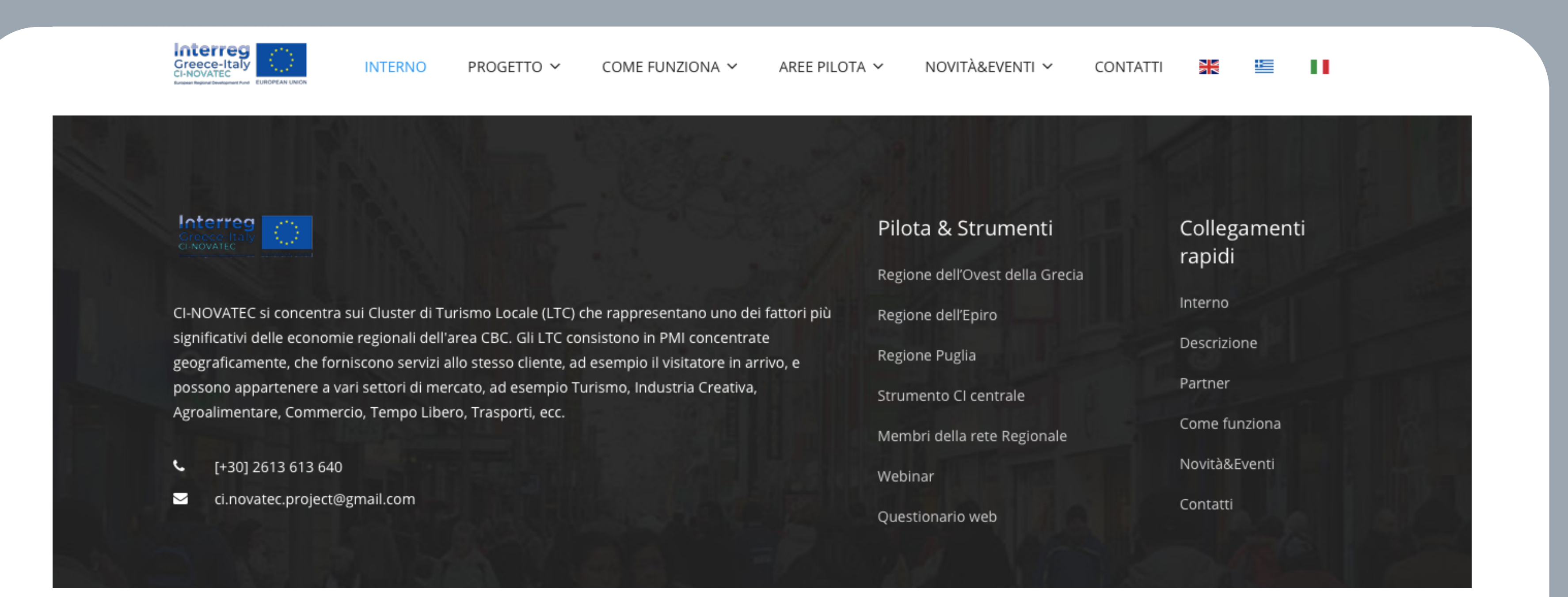

MANUALE D'USO PIATTAFORMA CI-NOVATEC | GENNAIO 2021

Potete selezionare uno dei metodi presenti nella prima schermata del questionario per autenticarvi. Se selezionate "e-mail" basterà inserire l'indirizzo e-mail

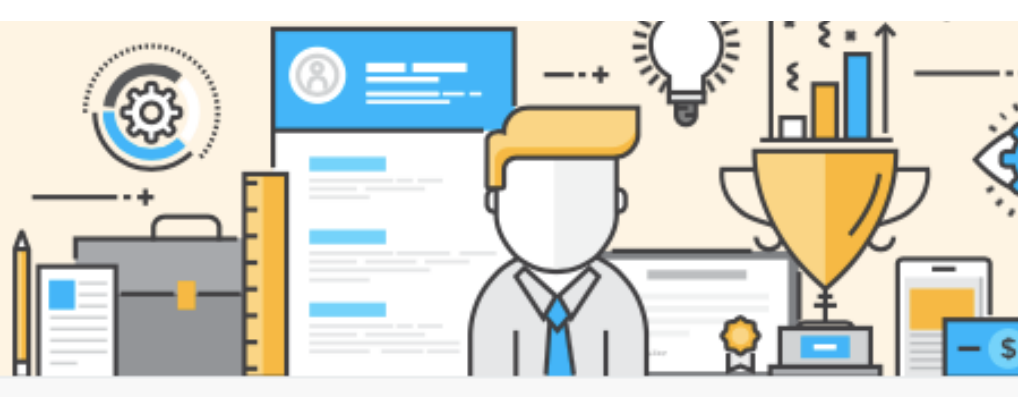

### Benvenuti nel questionario CI-Novatec per la soddisfazione dei visitatori

Puoi procedere utilizzando la tua e-mail o uno dei fornitori di terze parti elencati, in modo da poter tornare in futuro e completare un invio incompiuto. Grazie per la vostra partecipazione!

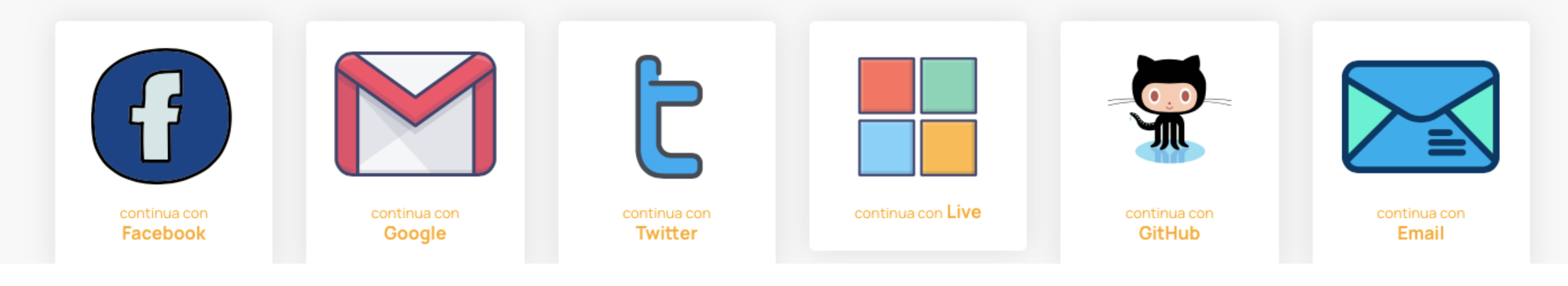

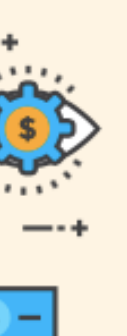

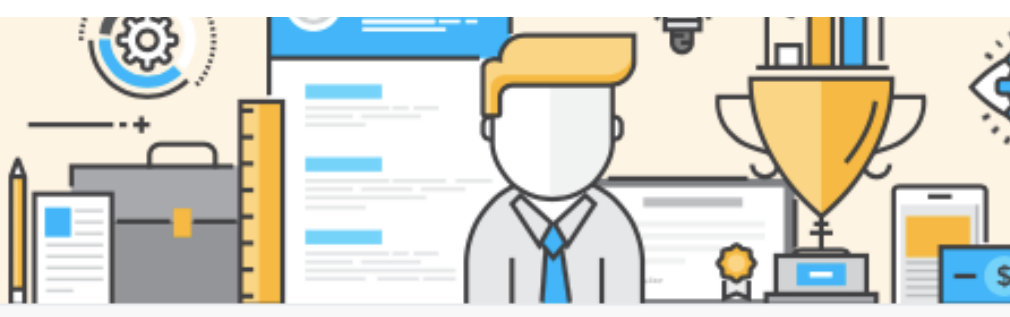

### Benvenuti nel questionario CI-Novatec per la soddisfazione dei visitatori

Puoi procedere utilizzando la tua e-mail o uno dei fornitori di terze parti elencati, in modo da poter tornare in futuro e completare un invio incompiuto. Grazie per la vostra partecipazione!

| enter your email         |                                                                                                    |                                     |
|--------------------------|----------------------------------------------------------------------------------------------------|-------------------------------------|
|                          | Cancel                                                                                                    |                                     |
| Interreg<br>Greece-Italy | Progetto cofinanziato dall'Unione europea e dai fon<br>Copyright © 2019. All Rights Reserved by <b>CI-Novatec project</b> | di nazionali dei paesi partecipanti |

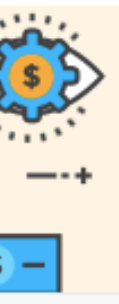

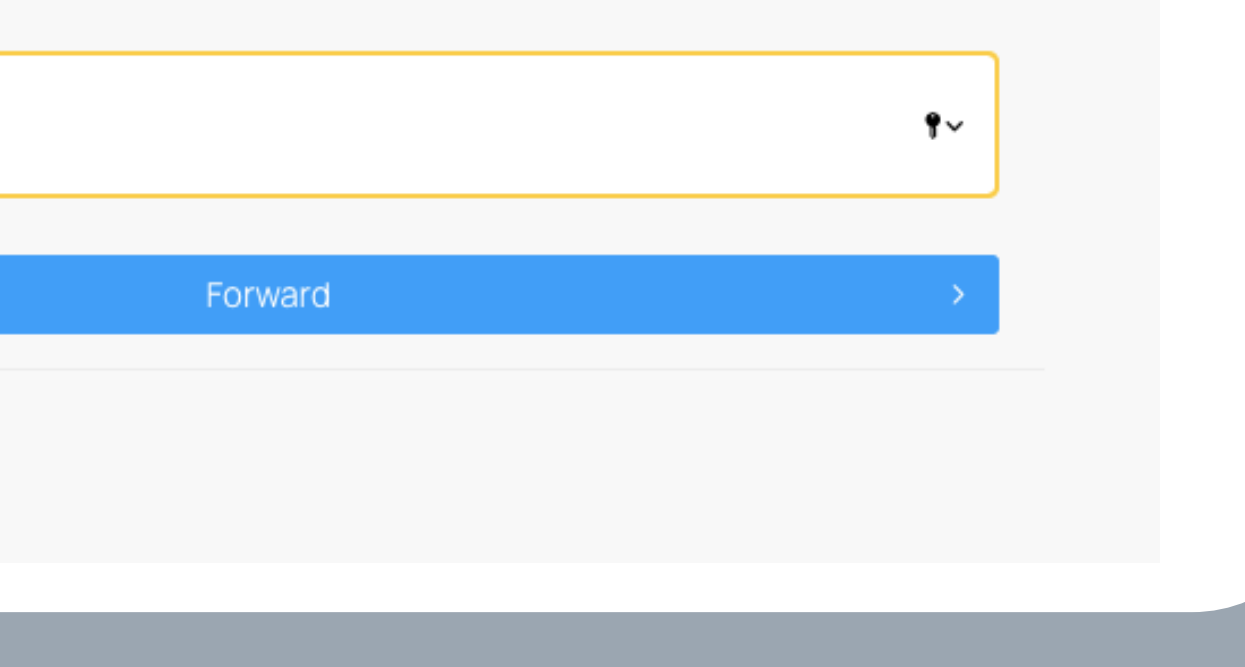

Selezionare dalla mappa l'impresa, il punto d'interesse o l'evento per cui si vuol fare questionario di valutazione. Una volta selezionato cliccare su "Inizia il questionario"

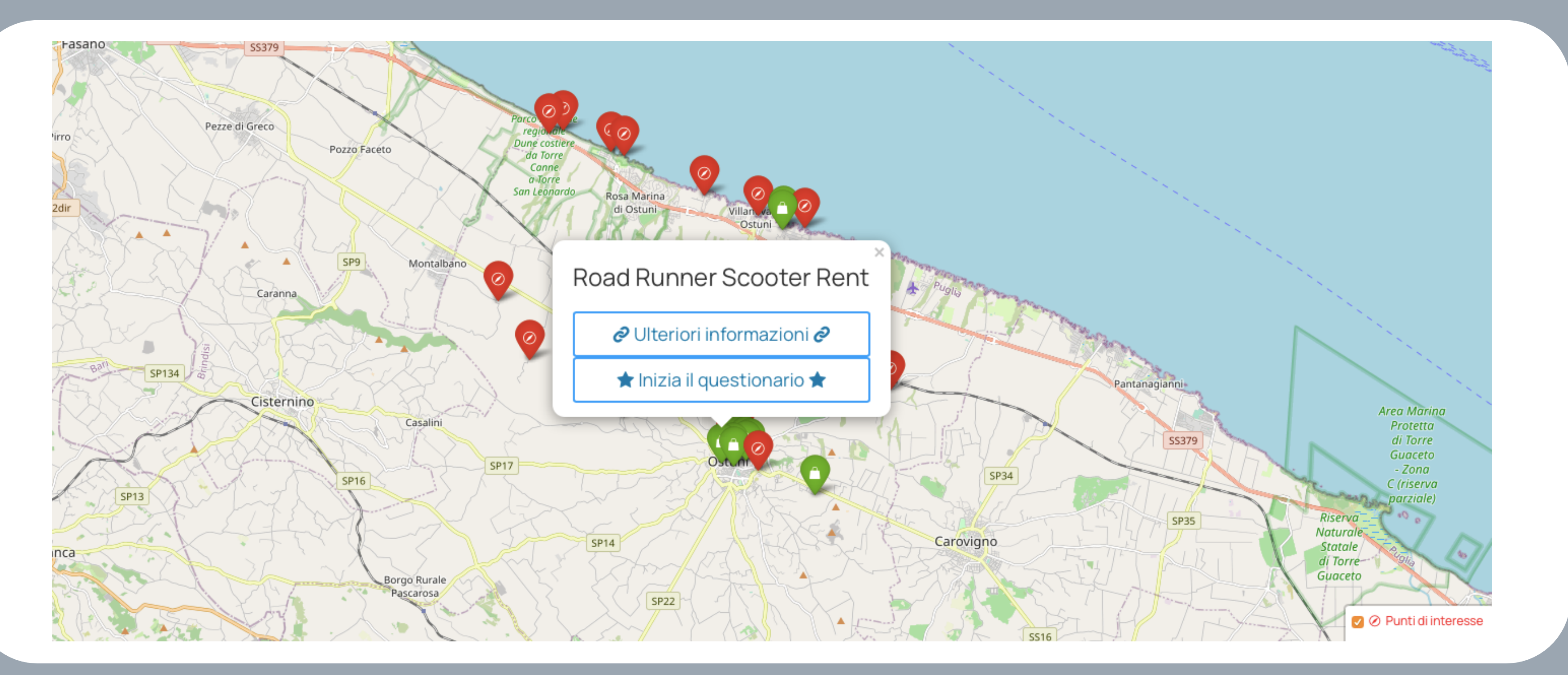

## Questionario / 4 Successivamente inizia il questionario composto da 40 domande

| Sesso         |          |           |
|---------------|----------|-----------|
| Uomo<br>Donna |          |           |
| <             | indietro | inoltrare |
|               |          |           |

MANUALE D'USO PIATTAFORMA CI-NOVATEC | GENNAIO 2021

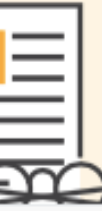

### Road Runner Scooter Rent

Via Luigi Miccoli

OSTUNI

rrscooterrent@gmail.com

Ulteriori informazioni

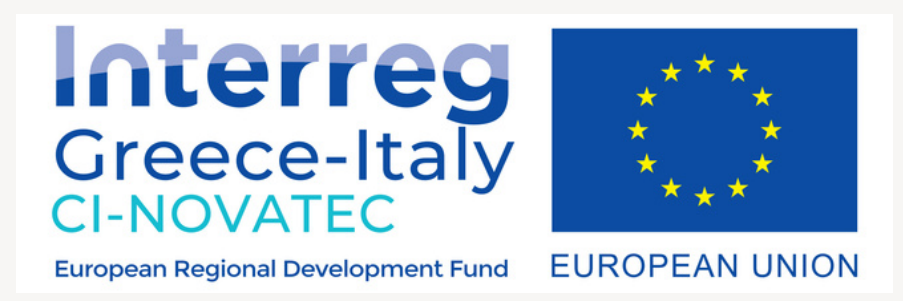

# Grazie per il tuo tempo

Per supporto e informazioni

то 🗸

LAND TEN

#### COME FUNZIONA ∽ AR

#### AREE PILOTA $\,\,\checkmark\,$

NOVITÀ&EVEN

### Scopri CI-Novatec

odologia innovativa per ottimizzare gli Ecosister averso la raccolta di dati relativi all'esperienza di

MAGGIORI DETTAGLI